# **VIA Survey of Character Strengths**

### Step 1: Register on the VIA Institute on Character website.

Go to <u>http://www.viacharacter.org/Survey/Account/Register</u> and register by entering a first name, last name, email, a password, confirm the password, a gender, date of birth, and selecting which survey you would like to take (adult or youth). You may provide false information. Uncheck the first box, indicating that you would not like to be contacted via email. Then, check the second box, indicating that you agree to the Terms & Conditions. Then, click Register. There is no cost.

|                                                                    | REGISTER to get started.                                                                                                    |                                                                                    |
|--------------------------------------------------------------------|----------------------------------------------------------------------------------------------------|------------------------------------------------------------------------------------|
|                                                                    | English                                                                                                    |                                                                                    |
|                                                                    | English                                                                                                    |                                                                                    |
|                                                                    | First Name                                                                                                    | Last Name                                                                          |
|                                                                    | Email                                                                                                    |                                                                                    |
|                                                                    | Password                                                                                                    | Confirm Password                                                                   |
|                                                                    | Gender                                                                                                    | Date of Birth                                                                      |
|                                                                    | <ul><li>Male</li><li>Female</li><li>Other</li></ul>                                                                                                    | Month V Year V                                                                     |
|                                                                    | I want to take                                                                                                    |                                                                                    |
| Make sure this box<br>IS NOT checked if you<br>are providing false | VIA Survey (Adult)<br>More information »                                                                                                    | <ul> <li>VIA Survey (Youth - Ages 10-17)</li> <li>More information &gt;</li> </ul> |
| information.                                                       | I would like to receive the VIA newsletter with tips, stories and practices on<br>applying character strengths to help me flourish in my life and work! We do not<br>share our email lists. See our Privacy Policy. |                                                                                    |
| Make sure this box IS checked.                                     | <ul> <li>I have read and understand the Terms &amp; Conditions of this agreement and<br/>understand that some of the questions in the survey may refer to sensitive<br/>data.</li> </ul>                            |                                                                                    |
|                                                                    | REGISTER                                                                                                    |                                                                                    |
|                                                                    |                                                                                                    |                                                                                    |

### Step 2: Choose to take the VIA Survey for Adults.

• Choose the button next to "I want to take the VIA Survey (Adult)." Then, press Take Survey.

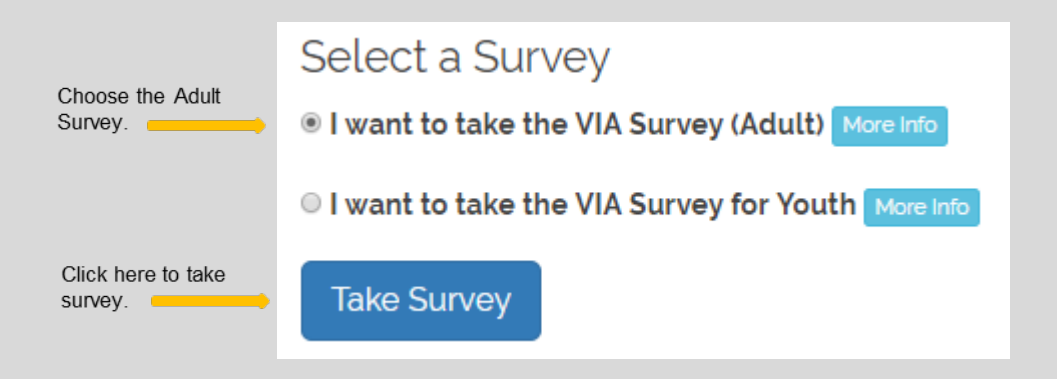

# VIA Survey of Character Strengths (continued)

## Step 3: Complete the VIA Survey of Character Strengths.

 Follow the instructions at the top of the screen. Make sure you answer every question. Once you click the forward button to access the next 15 questions you will not be able to go back to previous questions. There are a total of 120 questions.

### Step 4: Enter Demographic Data.

 After you complete the questionnaire, enter a Zip/Postal Code, Country, Education Level, and an Occupation. You may provide false information. Leave the rest blank (Annual Income, Marital Status, Reason for taking survey, etc.). Do not check any boxes. Then, press Complete Survey.

|                                 | We know you're excited to see your results, but we'd like to learn just a little more about you.<br>This information will be kept confidential and is optional. Thank you!                                                                                                    |  |  |
|---------------------------------|----------------------------------------------------------------------------------------------------|--|--|
|                                 | Tell us a bit more about yourself                                                                                                    |  |  |
| Leave these sections blank, and | Are you participating in a research study? If so please enter the Research Code below and give your consent to have your information and results shared with the researcher.                                                                                                    |  |  |
| uncheck the box.                | Research Study Code Participant ID                                                                                                    |  |  |
|                                 | I give my consent to have my information and results shared with the researcher.                                                                                                    |  |  |
| Enter information               | Zip/postal code Select a Country *                                                                                                    |  |  |
|                                 | Education level (select)                                                                                                    |  |  |
|                                 | How did you hear about the VIA Survey (select) 🔹 Household Income (select)                                                                                                    |  |  |
|                                 | Occupation (select)                                                                                                    |  |  |
| Leave these sections blank.     | Why did you take this survey?<br>Check all that apply<br>I'm interested in using my strengths to improve aspects of my life.<br>I'm interested in working with others on how to use their strengths.<br>I'm taking part in a research study<br>The survey was assigned by teacher/ professor<br>The Survey was assigned by consultant/manager<br>Other |  |  |
| Then, click here.               | I'd like to receive emails from VIA's partners about character strengths products and services           Complete Survey                                                                                                    |  |  |

Step 5: View Your Character Strengths Profile.

- Click the blue font that says "Download Your Free Character Strengths Profile."
- You do not need to purchase the expanded report.

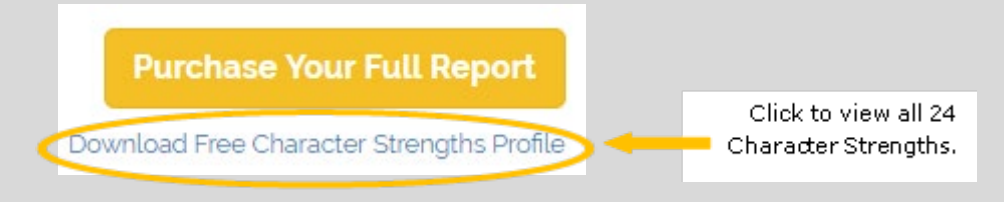